For udsendelser, der er produceret efter 1. januar 2016, kræves der en godkendt kontrakt / faktura med oplysning om rettigheder.

1.Du starter med at tilføje en kontrakt ved at **klikke på menupunktet "Kontrakter"**, som du finder under **"Menu".** 

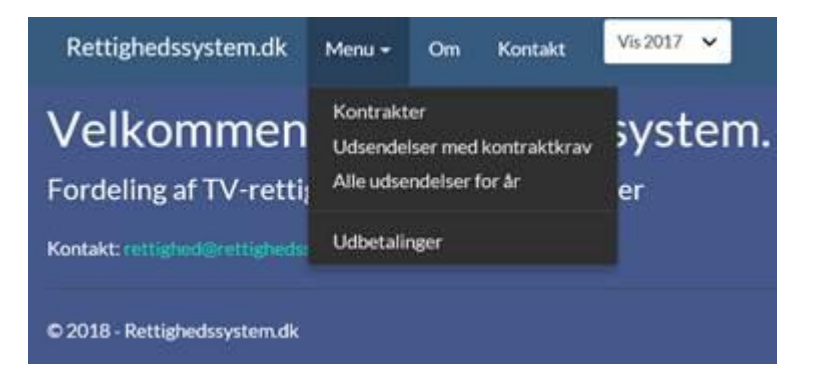

## 2.Klik på "Tilføj kontrakt".

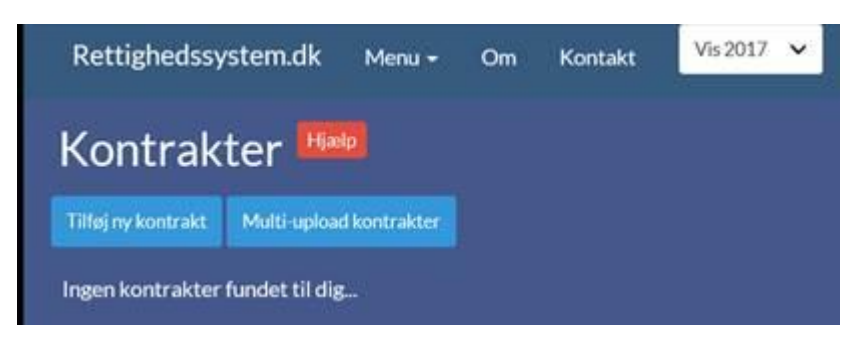

3. Udfyld de relevante felter og upload derefter filen indeholdende kontrakten/fakturaen (udfyld ikke felterne med gyldighedsperiode).

| ïlføj kontrakt                         |                                           |         |
|----------------------------------------|-------------------------------------------|---------|
| Kanaltitel/arbejdstitel                | Produktionsnummer                         |         |
| Indtast kanalistel eller arbejdstiteL. | Indust produktionshummer, hvis det findes |         |
| Kontrakttype                           | ER.                                       |         |
| Vælg type_ 👻                           |                                           | Browse_ |
| Gyldighedsperiode fra                  | Gyldighedsperiode til                     |         |
| Indtast startdato                      | Indtast slutdato                          |         |
| Kommentar                              |                                           |         |
|                                        |                                           |         |

4.Gå derefter tilbage til "Menu" og vælg "Udsendelser med kontraktkrav".

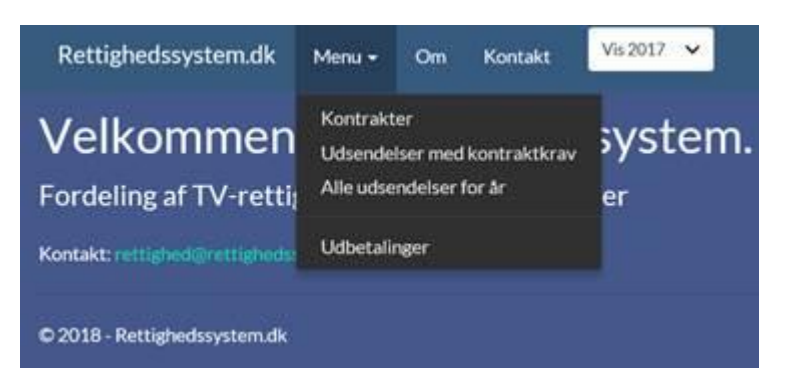

5.Find den relevante produktion der hører til den uploadede kontrakt og **klik på "Tilknyt kontrakt".** Er der flere identiske visninger vil der allerede være flueben ud for dem alle sammen.

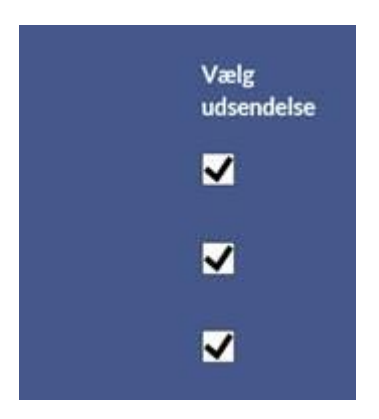

6.Klik derefter ud for den relevante kontrakt på listen, som du finder når du scroller ned.

7.**Klik til sidst på "Tilknyt valgt kontrakt".** Nu har Rettighedssystem.dk registreret, at du har dokumentation på produktionen, som dermed kommer med i beregningen af dine rettighedsmidler 2017.